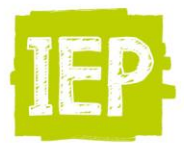

## Aanpassingen LAS en BRON n.a.v. gewijzigde toetsadviezen

Een aantal LAS-aanbieders hebben bij ons aangegeven dat er soms een aantal zaken veranderd moeten worden n.a.v. het wijzigen van sommige toetsadviezen.

# ParnasSys

## Nieuw ZIP-bestand importeren is niet nodig

Het is <u>niet nodig</u> (en ook niet zomaar mogelijk) om het gehele zipbestand opnieuw te importeren. Wanneer je dit toch wilt doen, moet je voor de hele groep of voor enkele leerlingen de volgende zaken uit ParnasSys verwijderen:

1. Per leerling de aanwezige eindtoets

onder Onderwijs > Vervolgonderwijs.

2. Per leerling de aanwezige niet-methodetoets onder Toetsen > Nietmethodetoetsen. (De niet-methodetoets kan je ook voor de hele groep

tegelijk verwijderen via Groep > Toetsen > Niet-methodetoetsen.)

3. Per leerling het pdf-leerlingrapport onder Map > Documenten.

### Pdf-leerlingrapporten vervangen

Het VO-advies staat in de pdf-leerlingrapporten. Deze kun je per leerling opnieuw uploaden via Leerling > Map > Documenten.

- 1. Zorg dat je het zip-bestand met eindtoetsresultaten hebt uitgepakt.
- 2. Ga naar de juiste groep.
- 3. Klik op de gewenste leerling.
- 4. Ga naar Map > Documenten.

5. Klik op het al aanwezige Leerlingrapport van de Eindtoets (dit is een pdf-bestand).

- 6. Klik op Verwijderen.
- 7. Klik op OK om te bevestigen.
- 8. Klik op Nieuw bestand.
- 9. Vul het Onderwerp in (bijvoorbeeld: Leerlingrapport Eindtoets).
- 10. Selecteer bestand: klik op Bladeren en kies het juiste Leerlingrapport.
- 11. Klik op Opslaan.

12. Met het pijltje rechtsboven kan je doorklikken naar de volgende leerling.

#### Herzien advies VO aanpassen

Heb je voor een leerling een Herzien advies VO uitgewisseld met BRON? Dan moet je dit Herzien advies wellicht nogmaals aanpassen of weer verwijderen en opnieuw met BRON uitwisselen.

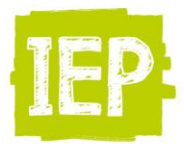

## Esis

## - Resultaten automatisch ingelezen

Indien je de eindtoetsgegevens automatisch hebt ingelezen, hoef je niets anders te doen dan het bestand opnieuw in te lezen. Dit moet dan wel het nieuwe bestand zijn waarvan de toetsaanbieder op zijn site aangeeft dat dit het gecorrigeerde bestand is.

## - Resultaten handmatig ingevoerd

Wanneer je de resultaten van de leerlingen handmatig hebt ingevoerd, zul je het toetsadvies voor de betreffende leerlingen even handmatig moeten aanpassen. Let op: de scores veranderen niet, deze hoef je dan ook niet te wijzigen.

**Let op!** Als je, op basis van de foute toetsadviezen, al een Herzien Advies richting BRON hebt verstuurd en teruggekoppeld, kun je dit als volgt herstellen:

Je gaat naar de desbetreffende leerling, selecteert bij Herzien Advies de drie streepjes - - en slaat dit bij de leerling op. Doe dit voor alle leerlingen die een fout Herzien Advies hebben. Ga vervolgens naar de BRON-Module van ESIS en kies voor "ESIS selecteert". De aangepaste leerlingen zullen hier automatisch voorgesteld worden. Indien je ze verstuurt en weer terugkoppelt, is alles weer in orde. Deze actie staat los van het opnieuw inlezen van de eindtoetsgegevens.

# **SchoolOAS - Dotcomschool**

Als er in het SchoolOAS een afname wordt geïmporteerd, en op de afnamedatum er al een andere eindtoets aanwezig is, dan zal het resultaat worden <u>overschreven</u>. Wat betreft het PDF bestand, deze wordt niet overschreven bij de betreffende leerling maar erbij geplaatst. De leerling heeft dan 2 keer een PDF bestand van de eindtoets aan zijn profiel hangen. Je kunt indien nodig het foutieve bestand handmatig verwijderen.

## Onderwijstransparant

De helpdesk van onderwijstransparant staat klaar om alle vragen te beantwoorden. Het telefoonnummer is: 088 22 00 700